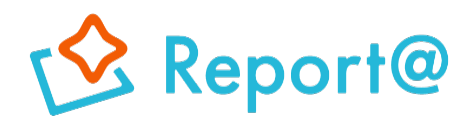

Ver,6.0

# 初期設定マニュアル Android編

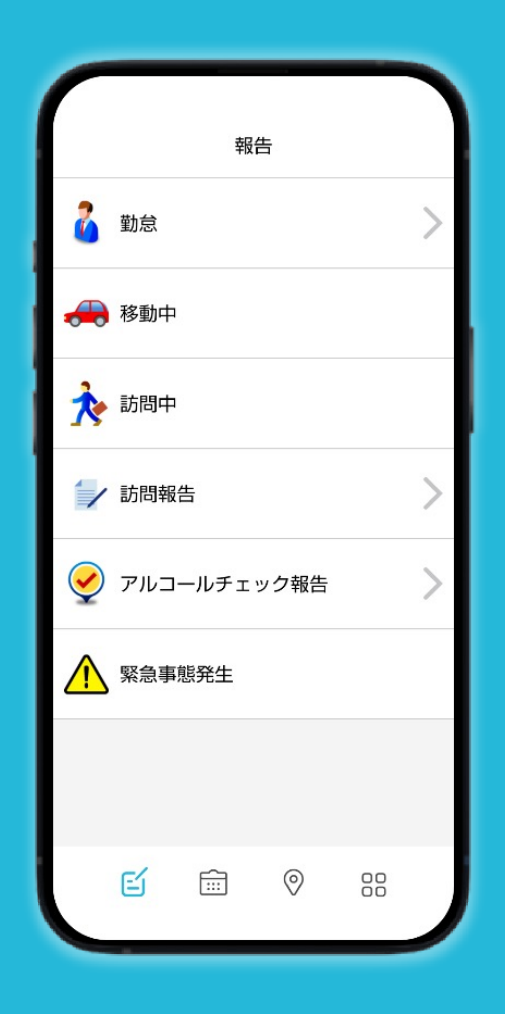

# ナビッピドットコム株式会社

**03-6278-7981** 受付時間:月~金 9:00~18:00 ✓ dp2\_sales@navi-p.com

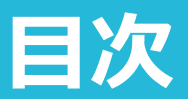

<u>1. 位置情報をONにする</u>

| <u>2.</u> | アプリをインストールする                       | P.4  |
|-----------|------------------------------------|------|
| 3.        | アプリにログインする                         |      |
|           | <u>3-1 DPReport@アプリでの利用項目に許可する</u> | P.5  |
|           | <u>3-2 端末登録をする</u>                 | P.6  |
|           | <u>3-3 ログインする</u>                  | P.6  |
| <u>4.</u> | 位置情報の取得条件を変更する                     | P.7  |
| <u>5.</u> | <u>データへの無制限アクセスをONにする</u>          | P.8  |
| <u>6.</u> | <u>電池の最適化をOFFにする</u>               | P.9  |
| <u>7.</u> | <u> バッテリーセーバーをOFFにする</u>           | P.10 |
| []        | 8.役立ち設定】                           |      |
| <u>8.</u> | <u>ウィジェット(自動起動機能)を設定する</u>         | P.12 |
| <u>9.</u> | <u>通知パネルを編集する</u>                  | P.13 |
| <u>10</u> | <u>. 開発者サービスを更新する</u>              | P.14 |

P.3

.....

#### 位置情報をONにする 1.

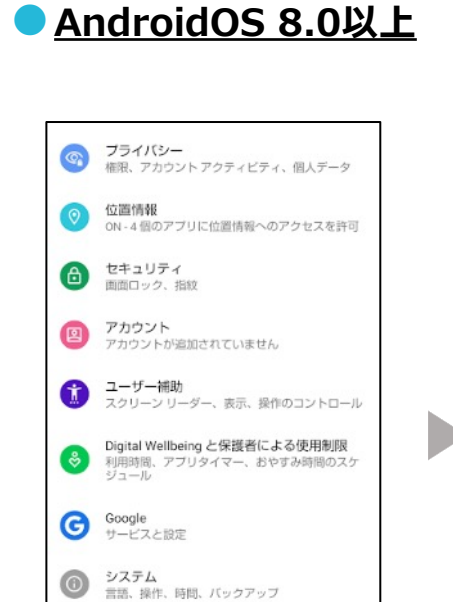

デバイス情報

お困りのときは

AOUOS wish

?

ます。

#### AndroidOS確認方法

端末の本体設定>端末情報>Androidバージョン

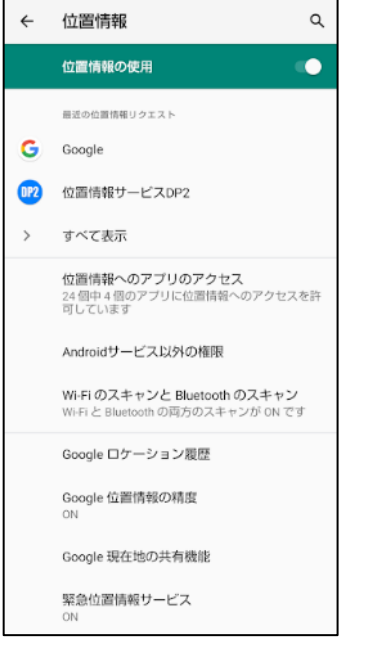

位置情報の使用をONにし、 「Wi-Fiのスキャンと Bluetoothのスキャン」を 選択します。

4 Wi-Fiのスキャンと Bluetooth... Q Wi-Fi スキャン WirhIスキャン アプリやサービスに対し、WirFIが OFF の場合でも、常にWirFIネットワークを スキャンすることを許可します。この設 定は、位置情報を使用する機能やサービ スの改善などに役立ちます。 Bluetoothのスキャン nuteroonのシスキャン アブリッサービスに対し、Bluetooth が OFF の場合でも、常に付近のデバイスを スキャンすることを許可します。この設 定は、位置情報を使用する機能やサービ スの改善などに役立ちます。 

Wi-FiのスキャンをON、 BluetoothのスキャンもON にします。

#### AndroidOS 8.0未満

よくあるご質問、使いこなしガイド、セルフチェ ックなど

ホーム画面から端末本体の

設定> 位置情報をタップし

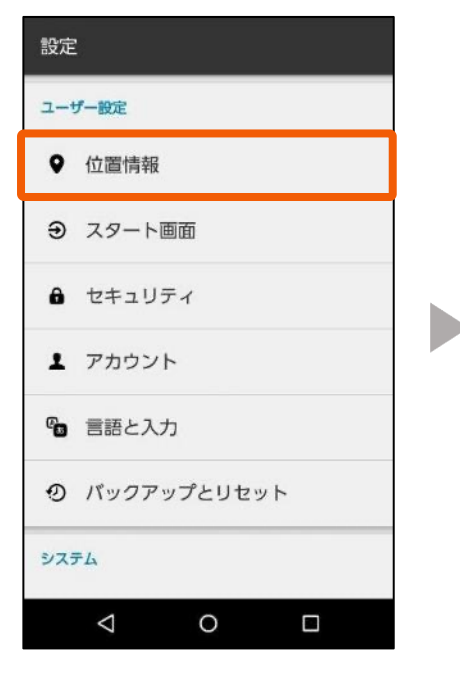

端末の本体設定><br />
位置情報を 選択します。

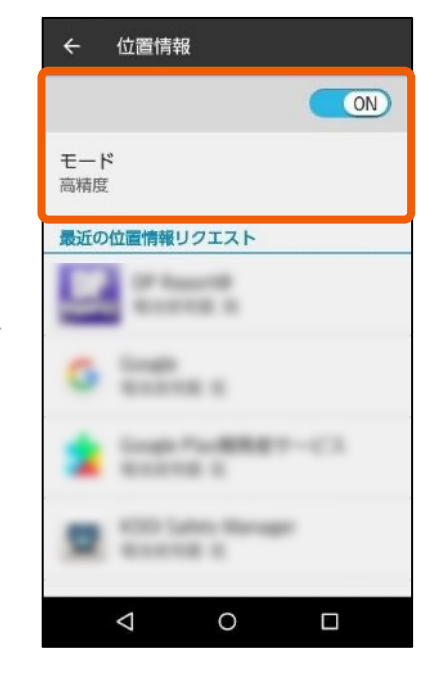

位置情報をONに設定し、 モードを高精度にします。

# 2. アプリをインストールする

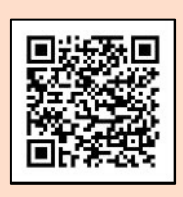

左記のQRコードを読み 取りますと、Playストア のインストールページに 遷移いただけます。

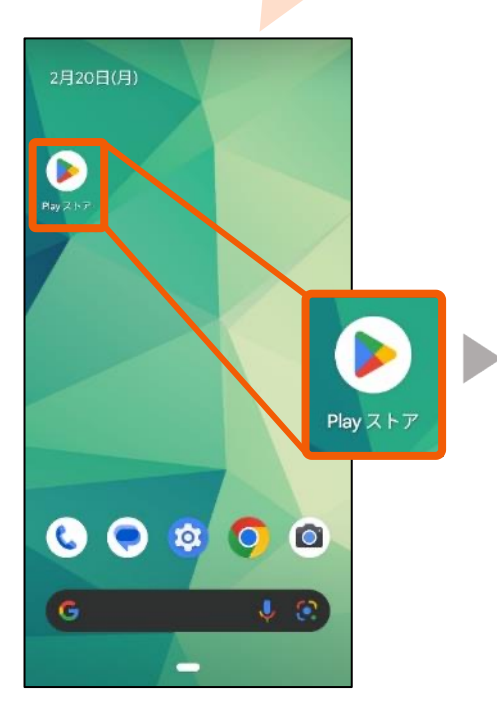

#### ホーム画面からPlayスト アをタップします。

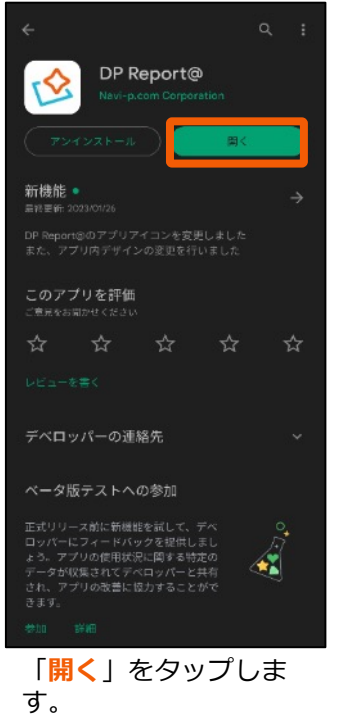

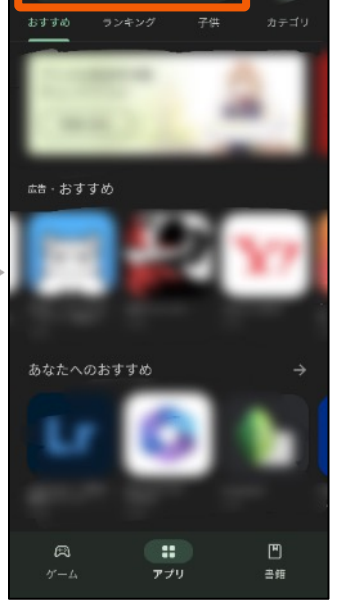

10

Playストアのアプリ検索 にて「<mark>レポルタ</mark>」と検索 します。

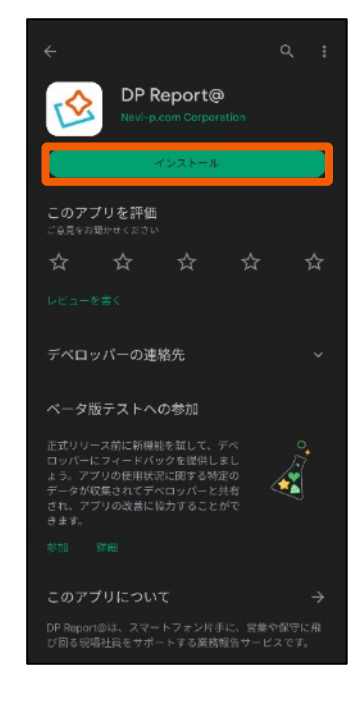

「<mark>インストール</mark>」をタップしま す。

# 3. アプリにログインする

## 3-1 DPReport@アプリでの利用項目に許可する

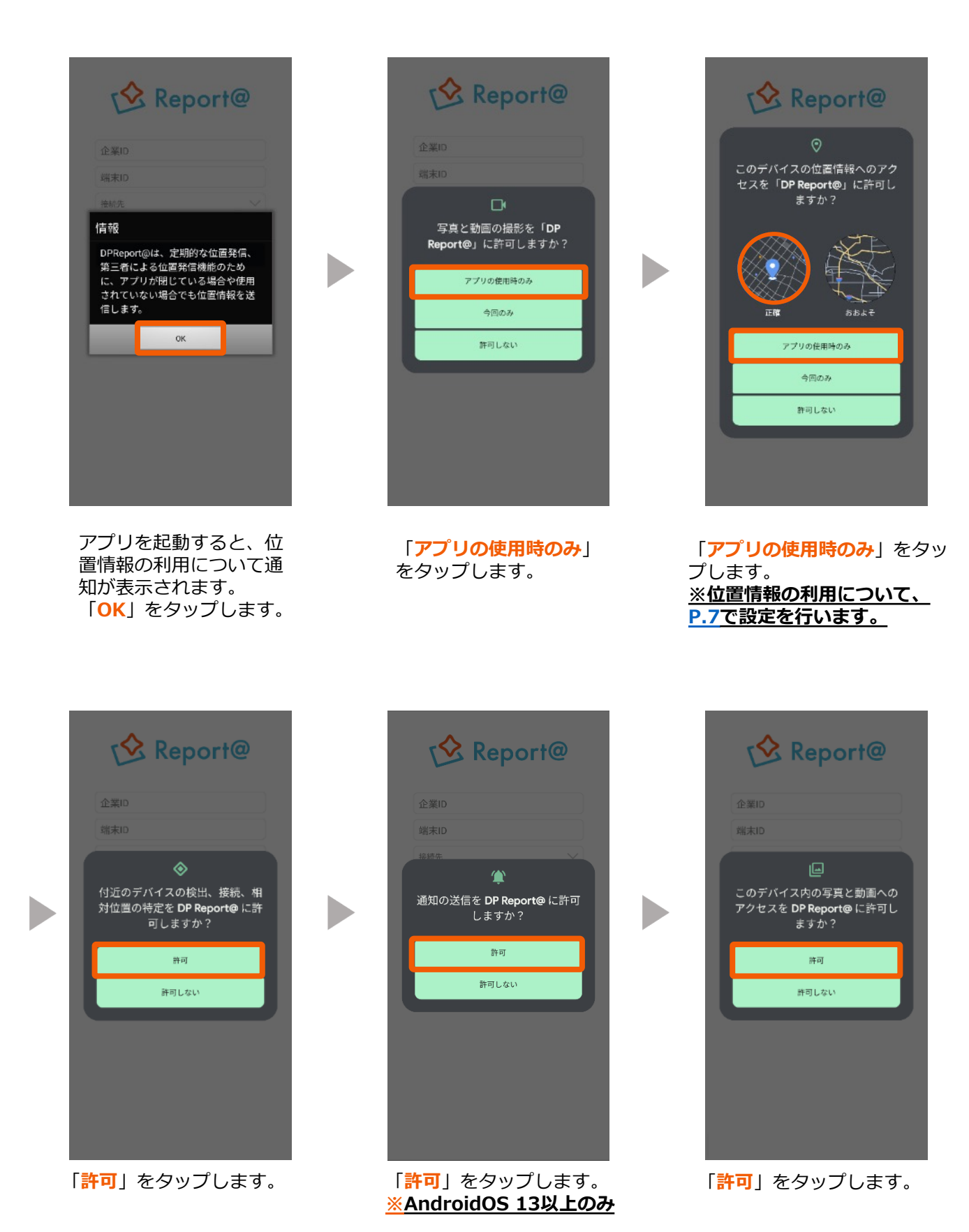

# 3. アプリにログインする

#### 3-2 端末登録をする

| 🔥 Report@                         | 😒 Report@                                                                                       | 🔗 Report@                 |
|-----------------------------------|-------------------------------------------------------------------------------------------------|---------------------------|
| 企業ID                              | 企業ID                                                                                            | 企業ID                      |
| 端末ID                              | 端末ID                                                                                            | 端末ID                      |
| 接続先                               | 接続先                                                                                             | 接続先                       |
| 端未登録                              | asp.navi-p.com<br>cld-a.navi-p.com<br>cld-b.navi-p.com<br>cld-d.navi-p.com<br>cld-a2.navi-p.com | 端未鼓録                      |
| ールでお知らせした企業IDと<br>理PCにて作成した端末IDをJ | ニー 接続先を選択します。<br>入 接続先: <b>全ユーザー共通</b>                                                          | <mark>端末登録</mark> を選択します。 |

3-3 ログインする

企業ID: **全ユーザー共通** 端末ID: **ユーザー毎に異なる** 

カします。

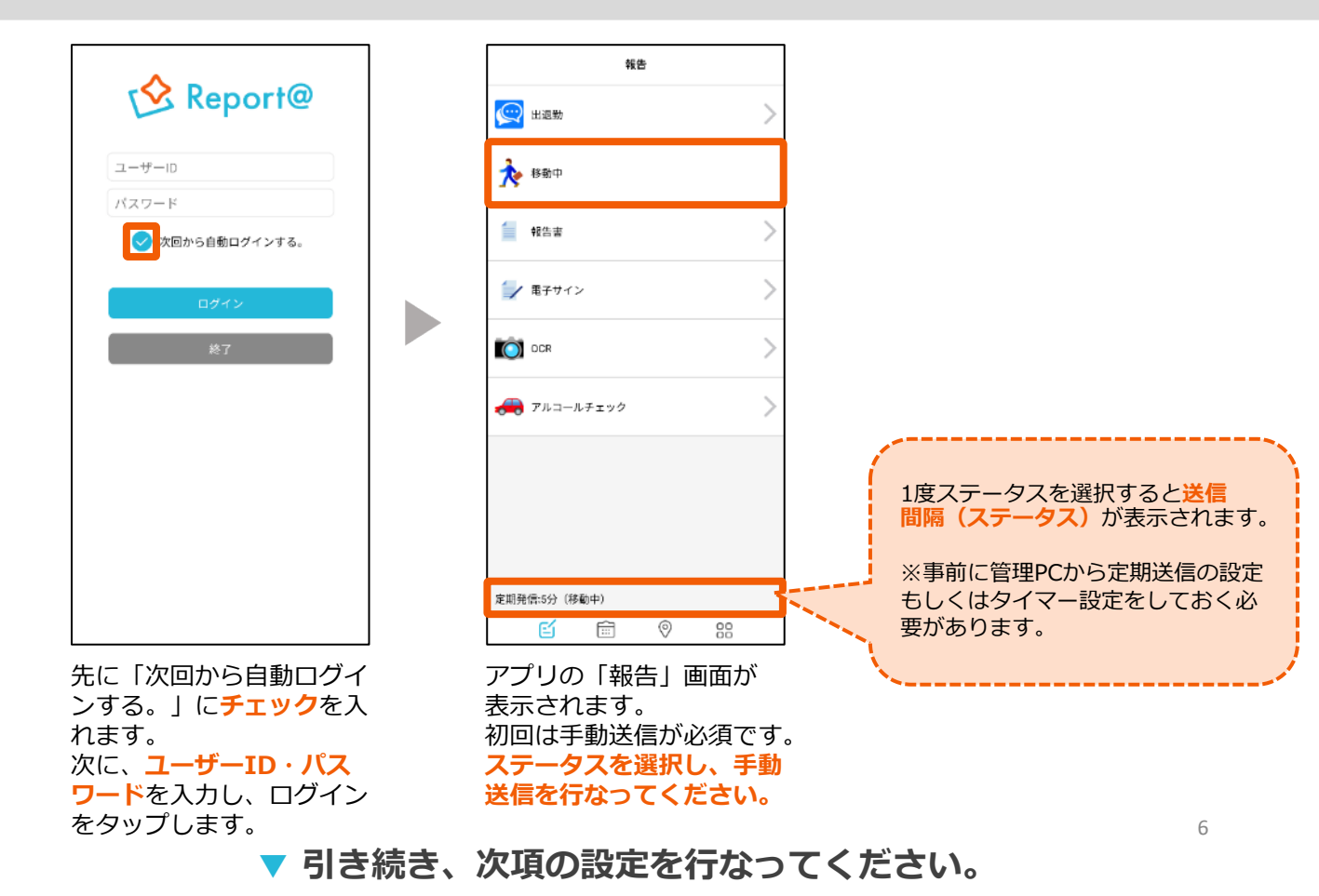

#### )<u>AndroidOS 10以上</u>

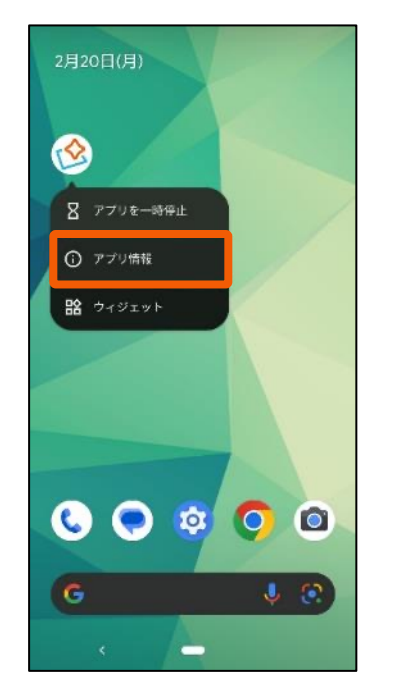

アプリアイコンを長押しし アプリ情報を選択します。

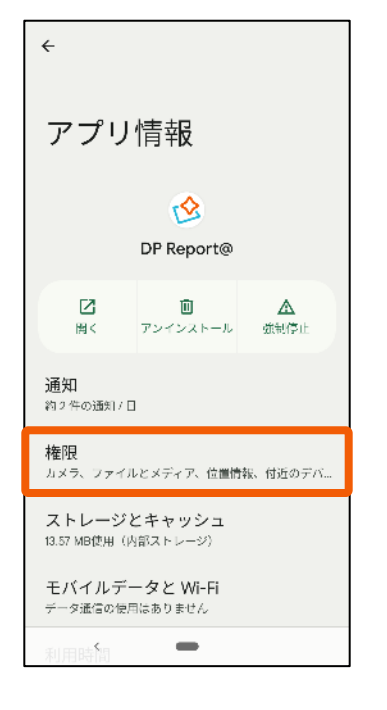

<mark>権限</mark>を選択後、<mark>位置情報</mark>を タップします。

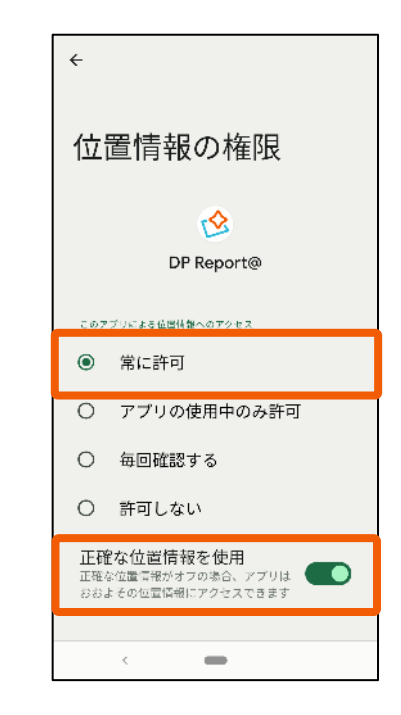

「<mark>常に許可</mark>」を選択します。 OS12以降は「**正確な位置情 報を使用**」をONにします。

### AndroidOS 10未満

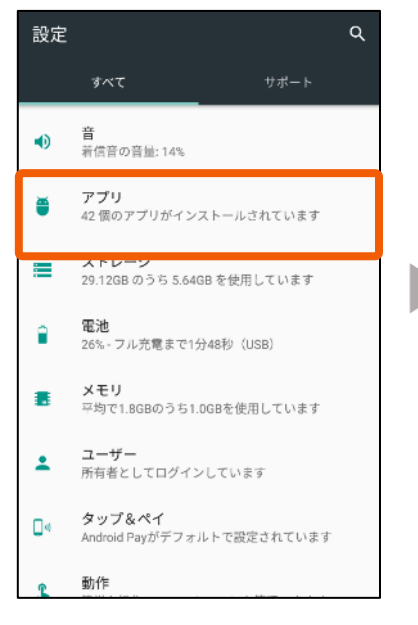

端末の本体設定>アプリを 選択します。

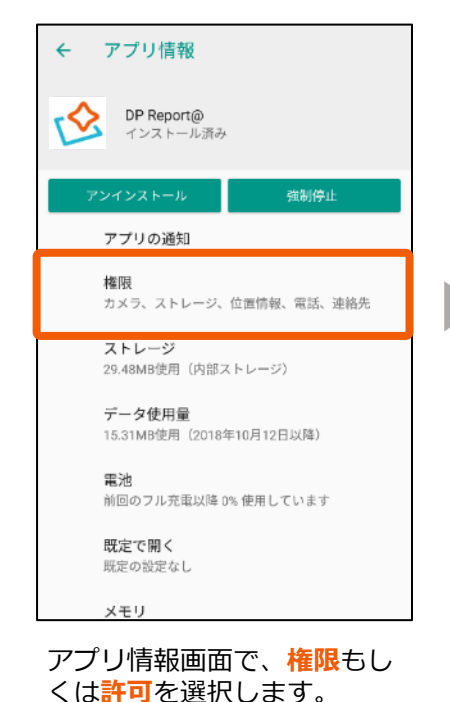

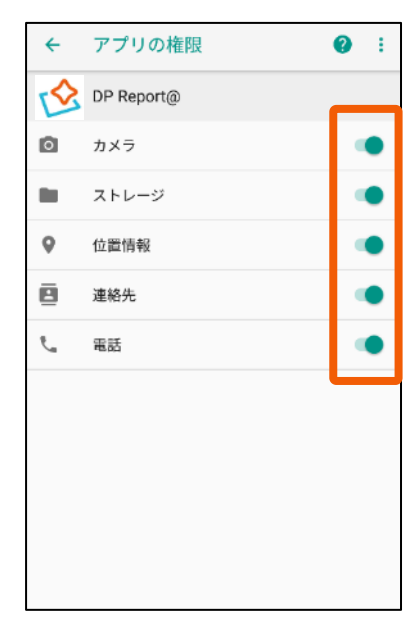

すべてONに設定してください。

# 5. データへの無制限アクセスをONにする

AndroidOS7.0以降の端末でデータセーバー機能をONにする場合は、 必ずDP Report@のデータへの無制限アクセスをONにしてください。 ※端末によって表示項目名が異なります。

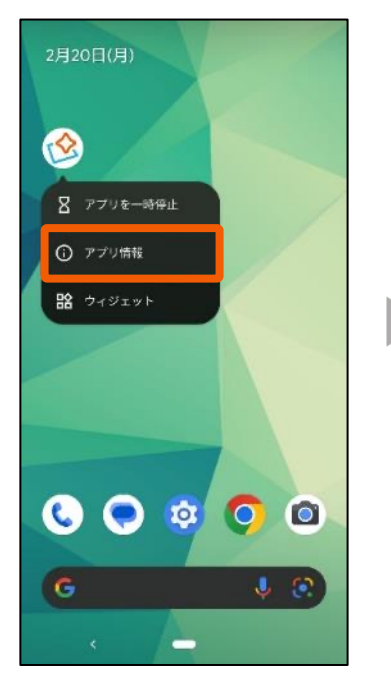

アプリアイコンを長押しし アプリ情報を選択します。

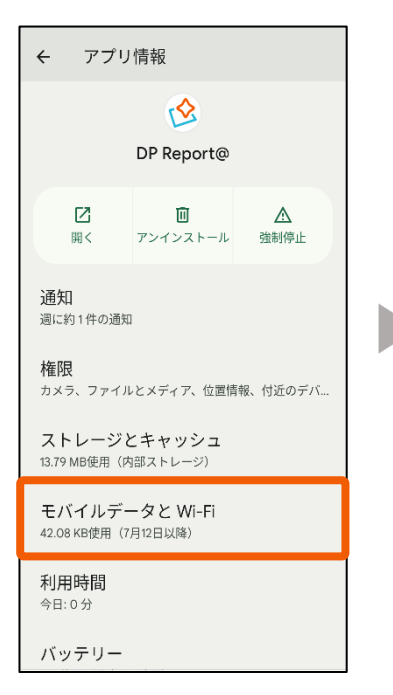

モバイルデータとWi-Fiを 選択します。

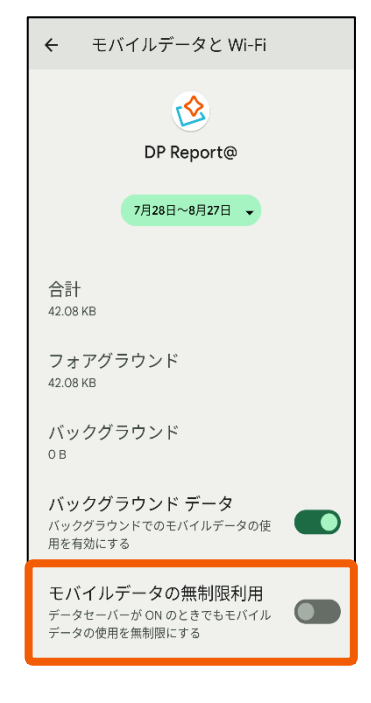

モバイルデータの無制限利 用をタップして、ONにし ます。

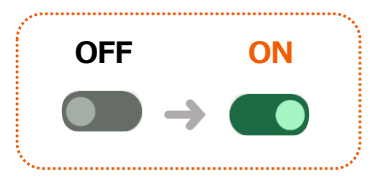

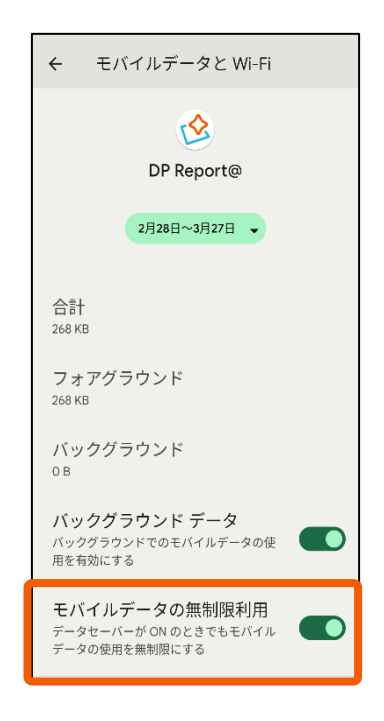

ONに変更されたことを確認して完了です。

## 6. 電池の最適化をOFFにする

最適化がONの場合、定期送信が停止します。 ※端末によって表示項目名が異なります。

## <mark>● AndroidOS 12以上</mark>

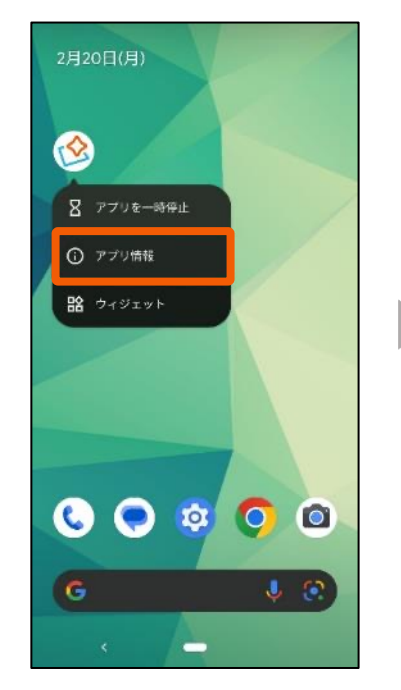

アプリアイコンを長押しし アプリ情報を選択します。

### AndroidOS 12未満

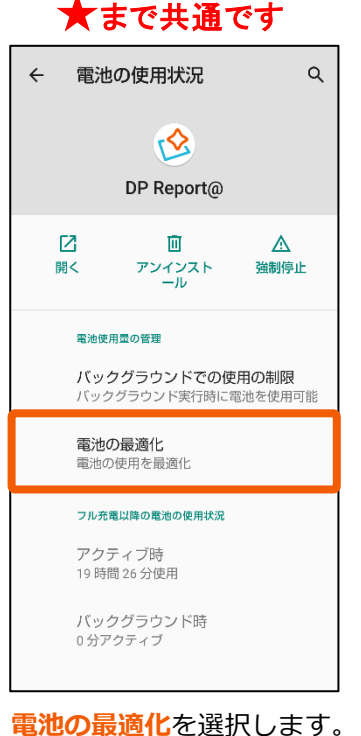

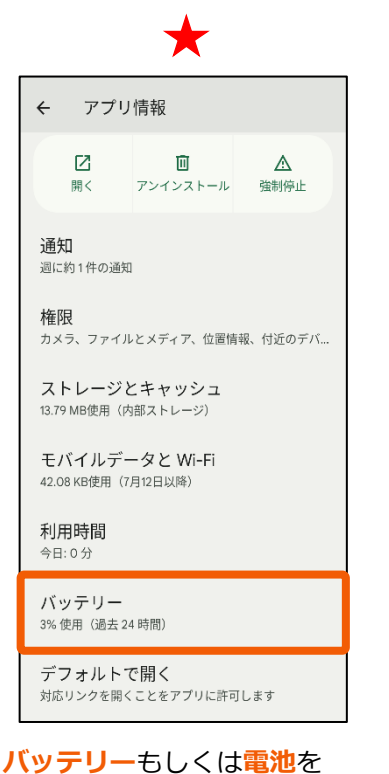

<mark>バッテリー</mark>もしくは<mark>電池</mark>を 選択します。

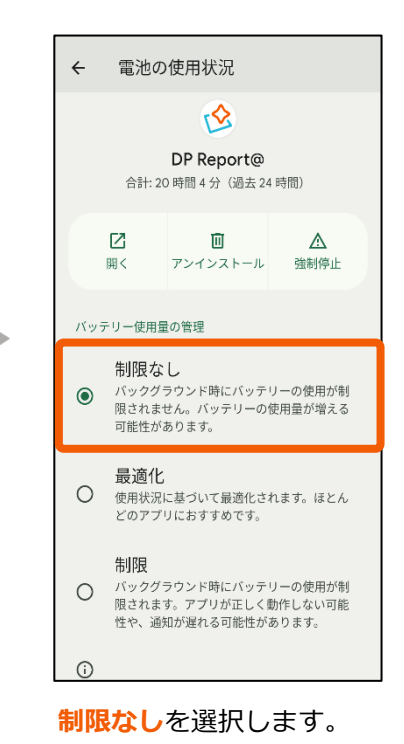

♀
 ●
 ●
 ●
 ●
 ●
 ●
 ●
 ●
 ●
 ●
 ●
 ●
 ●
 ●
 ●
 ●
 ●
 ●
 ●
 ●
 ●
 ●
 ●
 ●
 ●
 ●
 ●
 ●
 ●
 ●
 ●
 ●
 ●
 ●
 ●
 ●
 ●
 ●
 ●
 ●
 ●
 ●
 ●
 ●
 ●
 ●
 ●
 ●
 ●
 ●
 ●
 ●
 ●
 ●
 ●
 ●
 ●
 ●
 ●
 ●
 ●
 ●
 ●
 ●
 ●
 ●
 ●
 ●
 ●
 ●
 ●
 ●
 ●
 ●
 ●
 ●
 ●
 ●
 ●
 ●
 ●
 ●
 ●
 ●
 ●
 ●
 ●
 ●
 ●
 ●
 ●
 ●
 ●
 ●
 ●
 ●
 ●
 ●
 ●
 ●
 ●
 ●
 ●
 ●
 ●
 ●
 ●
 ●
 ●
 ●
 ●
 ●
 ●
 ●
 ●
 ●
 ●
 ●
 ●
 ●
 ●
 ●
 ●
 ●
 ●
 ●
 ●
 ●
 ●
 ●
 ●
 ●
 ●
 ●
 ●</li

**すべてのアプリ**を選択し、 DP Report@アプリを選択 します。

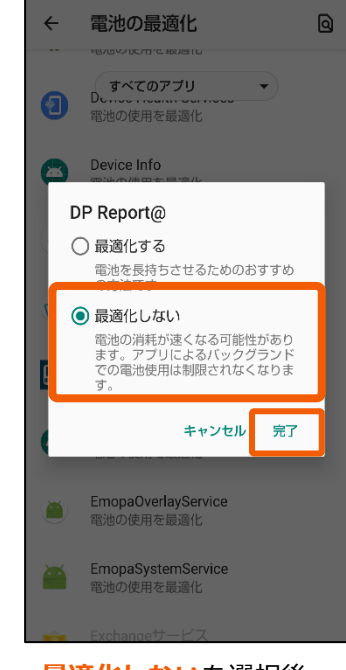

最適化しない<br />
を選択後、<br />
<br />
<br />
<br />
<br />
<br />
<br />
<br />
<br />
<br />
<br />
<br />
<br />
<br />
<br />
<br />
<br />
<br />
<br />
<br />
<br />
<br />
<br />
<br />
<br />
<br />
<br />
<br />
<br />
<br />
<br />
<br />
<br />
<br />
<br />
<br />
<br />
<br />
<br />
<br />
<br />
<br />
<br />
<br />
<br />
<br />
<br />
<br />
<br />
<br />
<br />
<br />
<br />
<br />
<br />
<br />
<br />
<br />
<br />
<br />
<br />
<br />
<br />
<br />
<br />
<br />
<br />
<br />
<br />
<br />
<br />
<br />
<br />
<br />
<br />
<br />
<br />
<br />
<br />
<br />
<br />
<br />
<br />
<br />
<br />
<br />
<br />
<br />
<br />
<br />
<br />
<br />
<br />
<br />
<br />
<br />
<br />
<br />
<br />
<br />
<br />
<br />
<br />
<br />
<br />
<br />
<br />
<br />
<br />
<br />
<br />
<br />
<br />
<br />
<br />
<br />
<br />
<br />
<br />
<br />
<br />
<br />
<br />
<br />
<br />
<br />
<br />
<br />
<br />
<br />
<br />
<br />
<br />
<br />
<br />
<br />
<br />
<br />
<br />
<br />
<br />
<br />
<br />
<br />
<br />
<br />
<br />
<br />
<br />
<br />
<br />
<br />
<br />
<br />
<br />
<br />
<br />
<br />
<br />
<br />
<br />
<br />
<br />
<br />
<br />
<br />
<br />
<br />
<br />
<br />
<br />
<br />
<br />
<br />
<br />
<br />
<br />
<br />
<br />
<br />
<br />
<br />
<br />
<br />
<br />
<br />
<br />
<br />
<br />
<br />
<br />
<br />
<br />
<br />
<br />
<br />
<br />
<br />
<br />
<br />
<br />
<br />
<br />
<br />
<br />
<br />
<br />
<br />
<br />
<br />
<br />
<br />
<br />
<br />
<br />
<br />
<br />
<br />
<br />
<br />
<br />
<br />
<br />
<br />
<br />
<br />
<br />
<br />
<br />
<br />
<br />
<br />
<br />
<br />
<br />
<br />
<br />
<br />
<br />
<br />
<br />
<br />
<br />
<br />
<br />
<br />
<br />
<br />
<br />
<br />
<br />
<br />
<br />
<br />
<br />
<br />
<br />
<br />
<br />
<br />
<br />
<br />
<br />
<br />
<br />
<br />
<br />
<br />
<br />
<br />
<br />
<br />
<br />
<br />
<br />
<br />
<br />
<br />
<br />
<br />
<br />
<br />
<br />
<br />
<br />
<br />
<br />
<br />
<br />
<br

# 7. バッテリーセーバーをOFFにする

バッテリーセーバーがONの場合、バックライト消灯中は位置送信が停止します。 ※端末によって表示項目名が異なります。(「省電力モード」「長エネスイッチ」等)

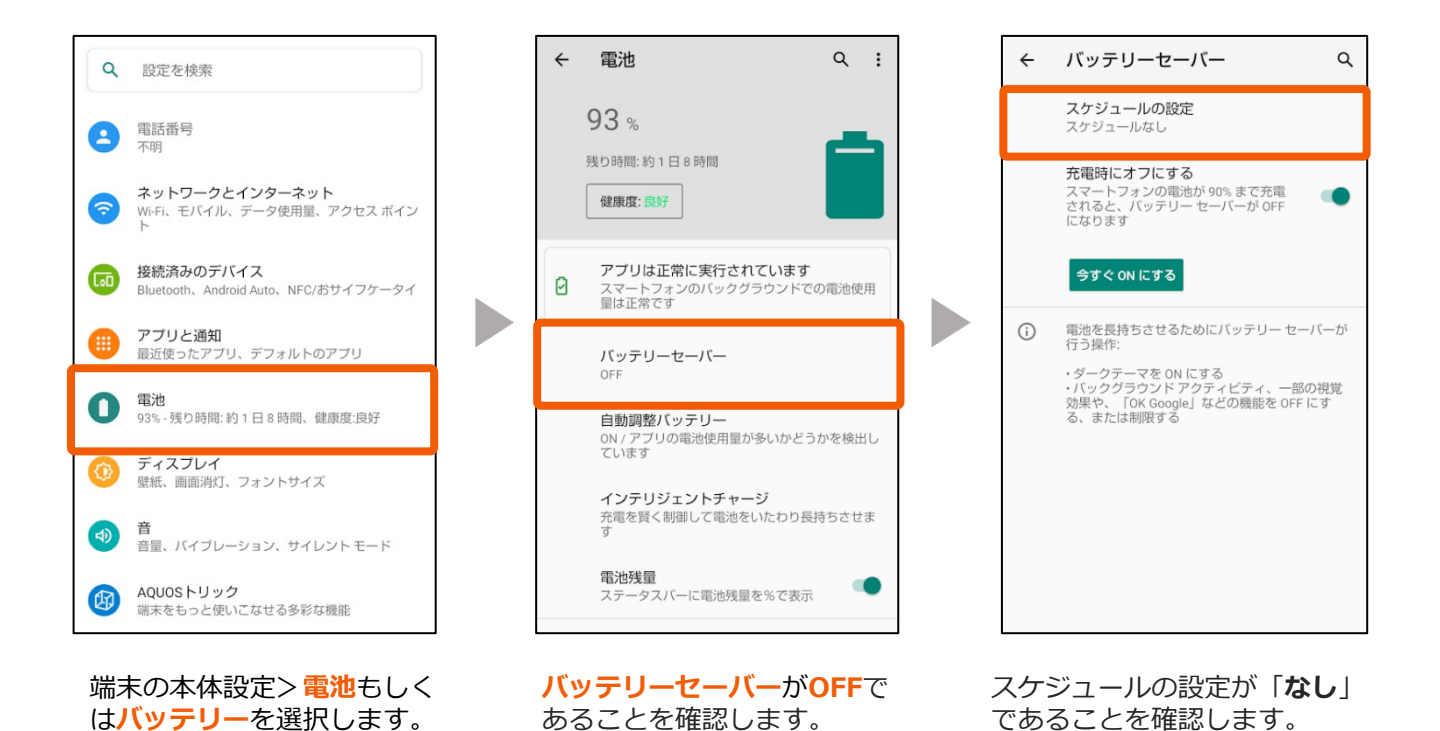

▲ 以上で、初期設定は完了です。アプリの再起動を行って下さい。 次ページからはお役立ち設定になります。

# お役立ち設定

# 8. ウィジェット(アプリ自動起動機能)を設定する

定期送信や個別検索を利用する場合は設定してください。

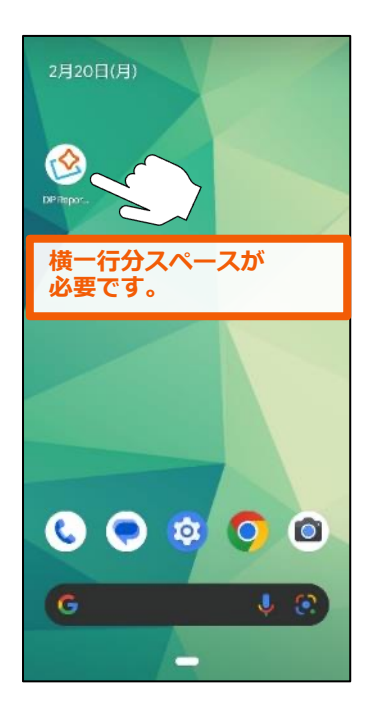

ホーム画面でアプリを長押し します。

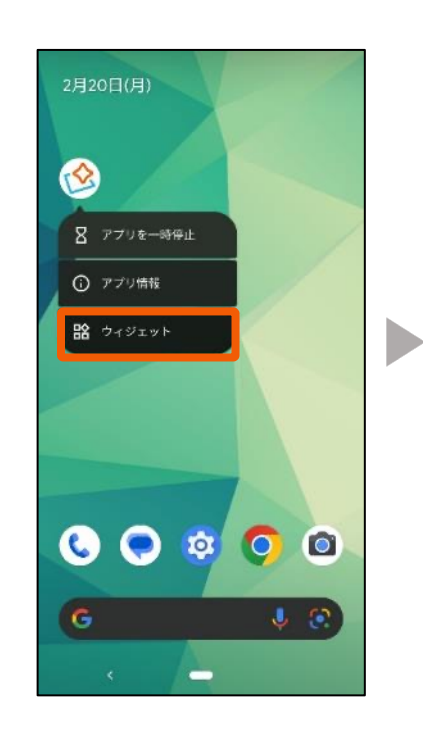

**ウィジェット**を選択します。

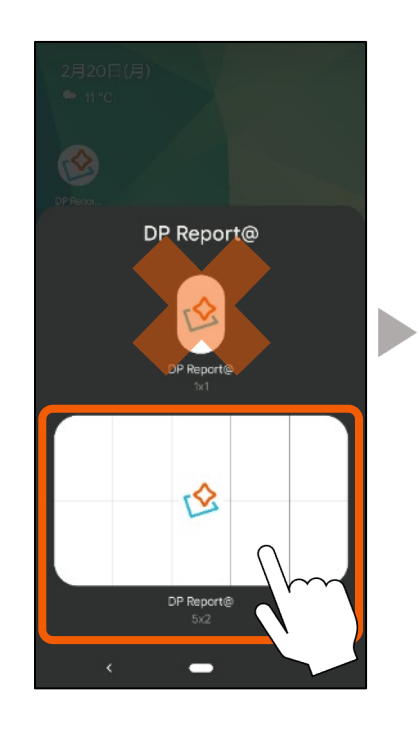

「**DP Report**@ **5×2**(4×1)」 をホーム画面まで長押しで移動さ せて貼り付けます。

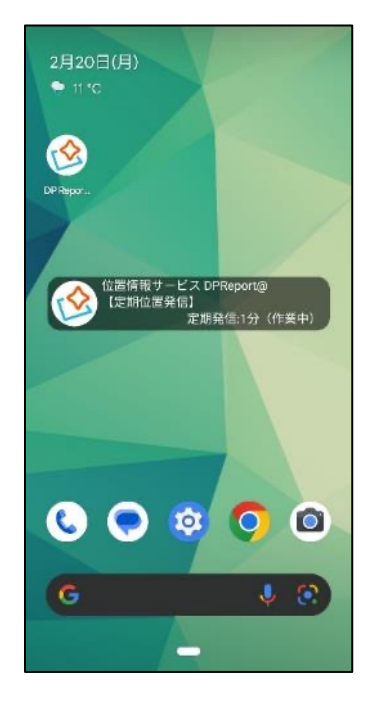

ホーム画面に長方形のアイコン が表示されていたらウィジェッ トの設定が完了です。

# 9. 通知パネルを編集する

通話中、耳が画面に当たり通知パネルを誤って操作してしまう可能性がある場合は、 通知パネルを編集してください。 ※端末によって表示項目名や設定方法が異なります。

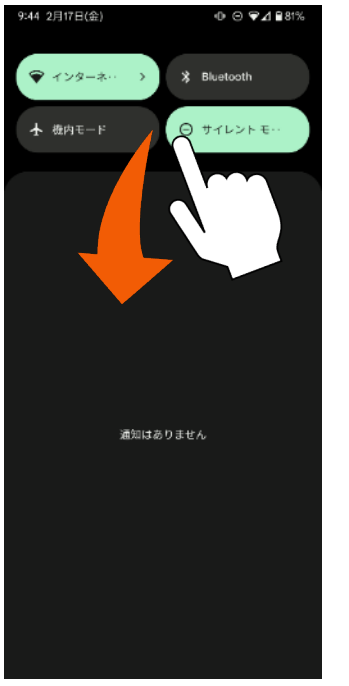

通知パネルを1番下まで おろします。

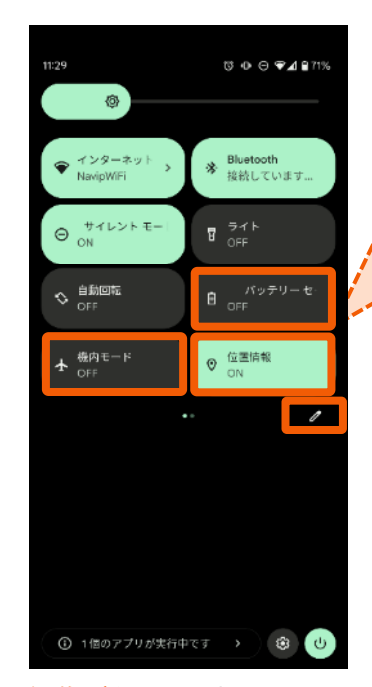

<mark>編集ボタン</mark>を選択します。

- 下記の状態で設定を進めてください
- ・位置情報:ON
- ・バッテリーセーバー:OFF
   ※端末により名称が異なります(長エネスイッチ等)
- ・機内モード:OFF

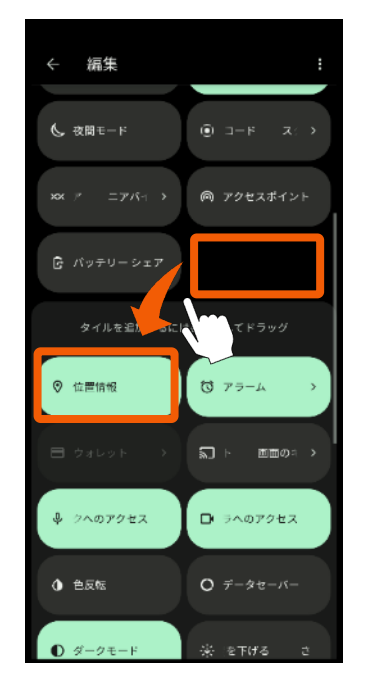

<mark>位置情報</mark>を非表示リスト まで移動させます。

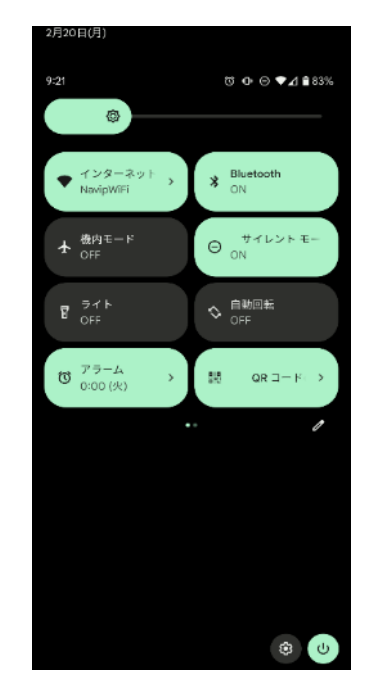

非表示リストに移動させる と通知バーに表示されなく なります。

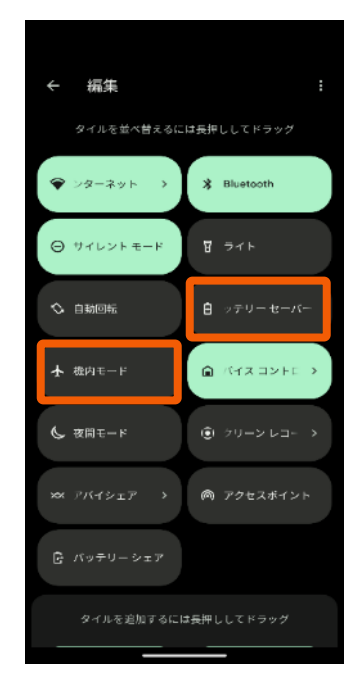

<mark>バッテリーセーバー</mark>と 機内モードも同じよう に編集してください。

# 10. 開発者サービスを更新する

地図を利用するために、Google Play開発者サービスを更新する必要があります。 ※先にGoogleアカウントを設定してください。

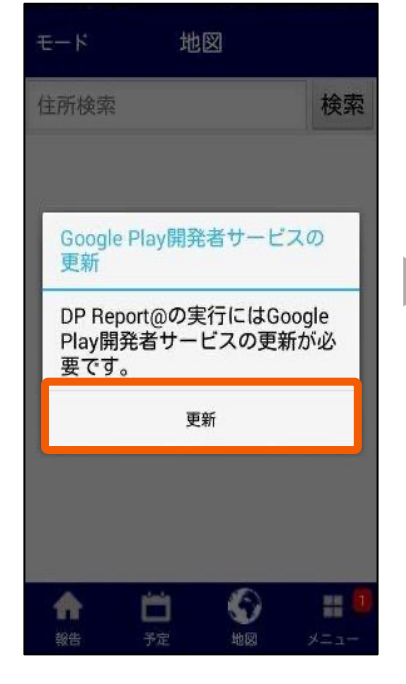

地図を開いた際に上記画面が 表示された場合は、更新を選 択してください。

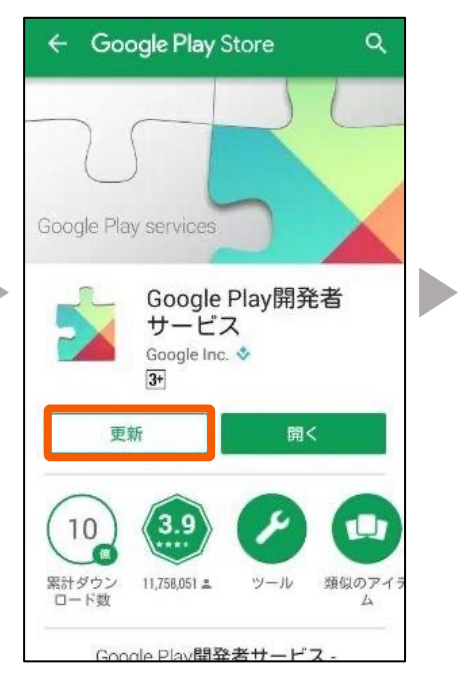

Google Play ストアに飛びますの で、<mark>更新</mark>を選択してください。

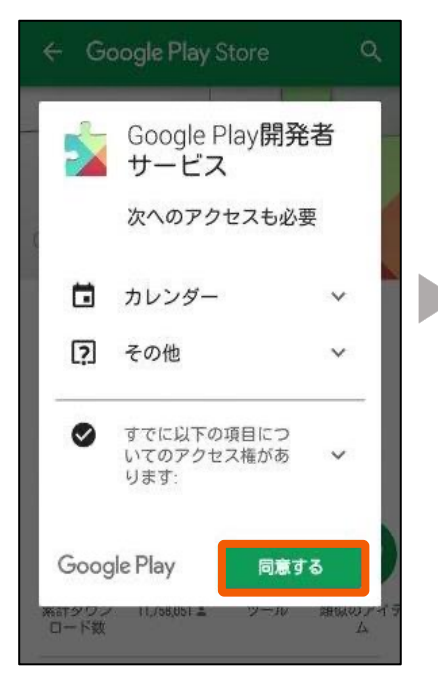

同意するを選択してください。

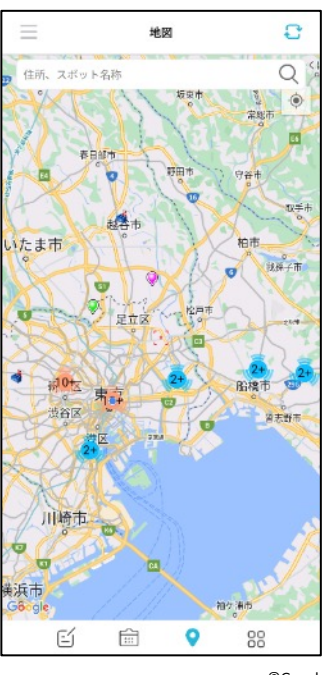

©Google

更新が終わりましたら、アプリで 地図が表示されるか確認してくだ さい。